Im Rahmen dieser kurzen Schritt-für-Schritt-Anleitung wird beschrieben, wie Sie **weitere Kinder** unter Ihrem Account beim Schulmanager Online für die Realschule Friedberg registrieren und anmelden können.

## Wichtiger Hinweis:

Der beschriebene Vorgang ist nur einmal erforderlich!

Das benötigen Sie für die Anmeldung:

- den Brief mit dem Zugangscode der Schule (pro Kind ein Zugangscode!)
- ein mit dem Internet verbundenes Gerät mit Browser
- 1. Melden Sie sich am Schulmanager mit Ihren Zugangsdaten an.
- 2. Klicken Sie nun auf das Feld "Mein Account".

|                                                | × +                                         |                   |                    | - a ×   |  |  |
|------------------------------------------------|---------------------------------------------|-------------------|--------------------|---------|--|--|
| $\leftarrow$ $\rightarrow$ C $\textcircled{a}$ | 🛛 🔒 🕾 https://login.schulmanager-online.de/ | Suchen            | ± II\ 🖸 🛎 👜 Ξ      |         |  |  |
| Schulm                                         | ⊠ A                                         | 💄 Ausloggen       |                    |         |  |  |
| Herzlich willkommen, Moritz Mustermann         |                                             |                   |                    |         |  |  |
| _                                              | TICIZIICI                                   |                   |                    |         |  |  |
|                                                | ₩ Kommende Termine                          | 전 Klassenarbeiten | Mel Sprechstundent | termine |  |  |

3. Im folgenden Bildschirm sehen Sie Ihre Benutzerdaten und die Daten Ihrer bereits angemeldeten Kinder.

| Klicken               | Sie auf + Code hinzufügen .                 |                                                                                                    |                                                                                                    |
|-----------------------|---------------------------------------------|----------------------------------------------------------------------------------------------------|----------------------------------------------------------------------------------------------------|
| 📚 Schulmanager Online | × +                                         |                                                                                                    | – 🗗 🗙                                                                                                    |
| ↔ ∀ ↔ ↔               | 🔞 🚔 🕾 https://login.schulmanager-online.de/ | #/account 110% 🛛 🟠 🖸                                                                                                    | 2, Suchen 👱 🔟 🗉 🔮 ≡                                                                                                    |
| Ŝch                   | nulmanager 📲 Module -                       |                                                                                                    | 🖾 🌲 Ausloggen                                                                                                    |
|                       | Angemeldet als Eiternteil                   | Ihre Benutzerdaten Benutzerdaten                                                                                                   | 2-Faktor-Authentifizierung                                                                                                    |
| Mu                    | ustermann, Max (5A)                         | Name<br>Moritz Mustermann<br>Benutzername<br>mustermann7<br>E-Mail-Adresse<br>(keine) & hinzufügen<br>Passwort<br>******* & ändern | Erhöhen Sie die Sicherheit Ihres Benutzerkontos,<br>indem Sie die 2-Faktor-Authentifizierung aktivieren.<br>Anschließend erhalten Sie beim Anmelden an einem<br>neuen Gerät einen Code per E-Mail, der für die<br>Anmeldung notwendig ist.<br>Um die 2-Faktor-Authentifizierung zu aktivieren,<br>geben Sie bitte zunächst Ihre E-Mail-Adresse ein. |
| © 20:                 | 20 Schulmanager Online                      |                                                                                                    | Impressum                                                                                                    |

4. Geben Sie hier nun den Ihnen von der Schule ausgehändigten Code ein.

|      | Code hinzufügen | ×       |
|------|-----------------|---------|
| Code |                 |         |
|      | Abbrechen Spe   | eichern |

5. Haben Sie den Code richtig eingegeben, so wird Ihnen der Name Ihres Kindes angezeigt. Klicken Sie abschließend auf Speichern .

|      | Code hinzufügen ×                                            |
|------|--------------------------------------------------------------|
| Code | gf1cqD2C<br>✔ Vater von Lisa Mustermann (Moritz Musternmann) |
|      | Abbrechen Speichern                                          |

6. Nun werden ihnen die mit Ihrem Account verknüpften Kinder angezeigt und Sie haben Zugriff auf alle Funktionen.

| ╞ Schulmanager | Online × +                                    |                                  |                                                                                                    |                                                            |                                                                                                    |       |         |             |                       |   |   |
|----------------|-----------------------------------------------|----------------------------------|----------------------------------------------------------------------------------------------------|------------------------------------------------------------|----------------------------------------------------------------------------------------------------|-------|---------|-------------|-----------------------|---|---|
| € → C          |                                               | /login.schulmanager-online.de/#/ | account 🛛 👔 🖓 🖓                                                                                                    | Q. Suchen                                                  |                                                                                                    |       |         | ⊻           | III\ 🗉                | ۹ | ≡ |
|                | Schulmanager 🛛 👪 Mo                           | dule <del>-</del>                |                                                                                                    |                                                            |                                                                                                    |       | ۵       | <b>۹</b> مر | isloggen              |   |   |
|                |                                               |                                  | Ihre Benutzerdaten                                                                                                    |                                                            |                                                                                                    |       |         |             |                       |   |   |
|                | Angemeldet al                                 | s Elternteil                     | Benutzerdaten                                                                                                    |                                                            | 2-Faktor-                                                                                                    | Authe | entifiz | tierung     |                       |   |   |
|                | Mustermann, Max (5A)<br>Mustermann, Lisa (9C) |                                  | Name<br>Moritz Mustermann<br>Benutzermann<br>mustermann7<br>E-Mail-Adresse<br>(keine) & hinzufügen<br>Passwort<br>******* & ändern | Erhöh<br>indem<br>Ansch<br>neuen<br>Anme<br>Um di<br>geben | Erhöhen Sie die Sicherheit Ihres Benutzerkontos,<br>indem Sie die 2-Faktor-Authentifizierung aktivieren.<br>Anschließend erhalten Sie beim Anmelden an einem<br>neuen Gerät einen Code per E-Mail, der für die<br>Anmeldung notwendig ist.<br>Um die 2-Faktor-Authentifizierung zu aktivieren,<br>geben Sie bitte zunächst Ihre E-Mail-Adresse ein. |       |         |             | ,<br>en.<br>nem<br>1. |   |   |
|                | © 2020 Schulmanager Online                    |                                  |                                                                                                    |                                                            |                                                                                                    |       |         | Im          | oressum               |   |   |